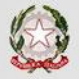

Ministero dell'Istruzione e del Merito

# SMART GUIDE ISCRIZIONI online 2023-24

#### ISCRIZIONI ON LINE Come compilare e inoltrare il modulo integrativo C

Direzione Generale per i sistemi informativi e la statistica

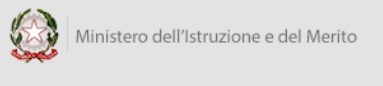

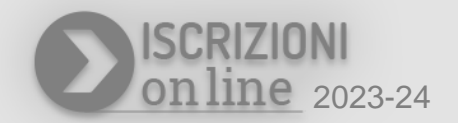

#### Cosa è il modulo C?

Il Modulo C è il modulo integrativo per le scelte degli alunni che, nella domanda di iscrizione, hanno scelto di non avvalersi dell'insegnamento della religione cattolica.

#### A chi è rivolto il modulo C?

Il modulo C può essere compilato ed inoltrato se nella domanda di iscrizione, accettata dalla scuola, è stata indicata la scelta di non avvalersi dell'insegnamento della religione cattolica.

Puoi compilare e inoltrare il modulo C dal 31 maggio al 30 giugno 2023.

#### Come compilare e inoltrare il modulo C

Per compilare il modulo C, puoi procedere accedendo sull'applicazione delle Iscrizioni On Line, digitando nel browser l'indirizzo <u>www.istruzione.it/iscrizionionline</u>, e poi proseguire cliccando sul pulsante "Accedi al servizio" in alto a destra dello schermo.

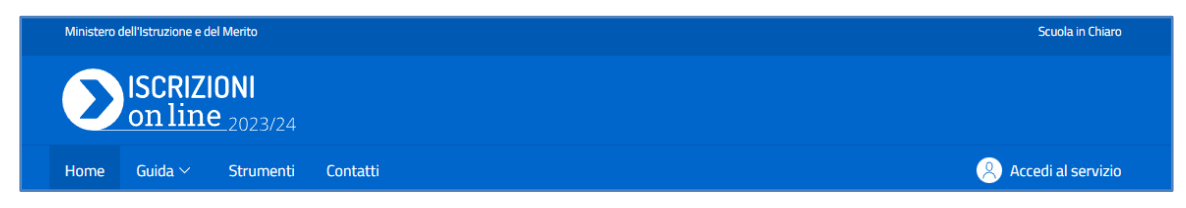

Per accedere occorre indicare le stesse credenziali utilizzate durante la fase di compilazione della domanda di iscrizione on line.

| Login                                     |                               |  |
|-------------------------------------------|-------------------------------|--|
| Regole di accesso dal 01/10/2021          |                               |  |
| Username: Username dimenticato?           |                               |  |
| Inserisci il tuo username                 |                               |  |
| Password:                                 | Password dimenticata?         |  |
| Inserisci la password                     |                               |  |
|                                           | ENTRA                         |  |
|                                           | OPPURE                        |  |
| <b>Entra con SPID</b>                     | Approfondisci SPID            |  |
| CIE Entra con CIE                         | Approfondisci CIE             |  |
| Login with eIDAS                          | Learn more about eIDAS        |  |
| pedv 🛞 AgID Agentia per<br>Itala Digitale | Sei un nuovo utente? Registra |  |

Entrando nella **home page** dell'applicazione, per le domande abilitate alla **'Gestione del modulo C'**, sarà disponibile il pulsante di **'Gestione modulo C'**.

| <u>ne</u> Guida <del>-</del> |                                                                            |                                                                                          |
|------------------------------|----------------------------------------------------------------------------|------------------------------------------------------------------------------------------|
| iscrizione                   |                                                                            |                                                                                          |
| Prima scuola scelta          | Stato domanda                                                              | Nota                                                                                     |
| ANGELO MAURI RMEE8B404N      | 🥑 Accettata                                                                | Gestione modulo C                                                                        |
|                              |                                                                            |                                                                                          |
|                              | ng Guida ><br>iscrizione<br>Prima scuola scelta<br>ANGELO MAURI RMEE8B404N | ng Guida ▼<br>iscrizione<br>Prima scuola scelta Stato domanda<br>ANGELO MAURI RMEE8B404N |

La 'Gestione modulo C' visualizza la pagina che consente di compilare i dati del modulo.

| Ministero dell'Istruzione e del Merito                                              |                                                                                                   | Scuola in Chiaro                                                    | Italiano 🗸       | 8               | ~ |
|-------------------------------------------------------------------------------------|---------------------------------------------------------------------------------------------------|---------------------------------------------------------------------|------------------|-----------------|---|
| ISCRIZIONI<br>on line 2023/2.                                                       | 4                                                                                                 |                                                                     |                  |                 |   |
| Home Guida <del>-</del>                                                             |                                                                                                   |                                                                     |                  |                 |   |
|                                                                                     |                                                                                                   |                                                                     |                  |                 |   |
| ALLEGATO SCHEDA C<br>Modulo integrativo per<br>Controlla i dati inseriti visualizza | le scelte degli alunni che non si a<br>ndo l'anteprima del modulo C.                              | avvalgono dell'insegnament                                          | o della reli     | gione cattolica | 1 |
| Prima di effettuare l'inc                                                           | Itro del modulo verifica le scelte effettuate in<br>n può essere modificato. Contattare la scuola | alternativa all'insegnamento della rel<br>per eventuali variazioni. | igione cattolica | 8.              |   |
| Dati anagrafici alunno                                                              |                                                                                                   |                                                                     |                  |                 |   |
| Codice fiscale                                                                      | Cognome                                                                                           | Nome                                                                |                  |                 |   |
| X00000000000X                                                                       | x00000000X                                                                                        | X00000000X                                                          |                  |                 |   |
| Scuola di accettazione doma                                                         | nda di iscrizione                                                                                 |                                                                     |                  |                 |   |
| Codice scuola                                                                       | Denominazione                                                                                     | Indirizzo                                                           |                  |                 |   |
| RMEE8B404N                                                                          | ANGELO MAURI                                                                                      | VIA ANGELO MAURI 5                                                  | 5                |                 |   |

Vengono riepilogati, in sola visualizzazione, i dati anagrafici dell'alunno, la scuola di accettazione della domanda di iscrizione, i dati anagrafici del genitore/tutore/affidatario che ha effettuato la domanda di iscrizione.

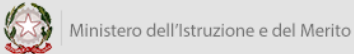

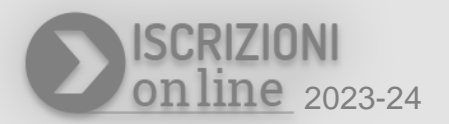

Di seguito alla parte di anagrafica e dei dati relativi alla scuola di accettazione della domanda di iscrizione, viene visualizzata la sezione delle **Scelte alternative all'insegnamento della religione cattolica**, dove puoi procedere ad effettuare la tua selezione, tra le opzioni disponibili rispetto all'ordine scuola.

| on line 2023/24                                    | Home Guida •                                                                                                    |
|----------------------------------------------------|----------------------------------------------------------------------------------------------------|
| Scelte alternative all                             | nsegnamento della religione cattolica *                                                                                                    |
| 🔿 a) attività didat                                | CHE E FORMATIVE                                                                                                    |
| O B) ATTIVITÀ DI STU                               | IO E/O RICERCA INDIVIDUALI CON ASSISTENZA DI PERSONALE DOCENTE                                                                                                    |
| C) LIBERA ATTIVITÀ                                 | DI STUDIO E/O DI RICERCA INDIVIDUALI SENZA ASSISTENZA DI PERSONALE DOCENTE<br>i degli istituti di istruzione secondaria di secondo grado)                                               |
| O D) NON FREQUEN                                   | A DELLA SCUOLA NELLE ORE DI INSEGNAMENTO DELLA RELIGIONE CATTOLICA                                                                                                    |
| Alla luce delle disposizi<br>genitori.             | ni del codice civile in materia di filiazione, la scelta, rientrando nella responsabilità genitoriale, deve essere sempre condivisa dai                                                 |
| N.B. I dati rilasciati son<br>Regolamento (UE) 201 | o utilizzati dalla scuola nel rispetto delle norme sulla privacy, previste dal d. Igs. 196 d.Igs. 2003 e successive modificazioni e dal<br>/679 del Parlamento europeo e del Consiglio. |
|                                                    | Salva Inoltra                                                                                                    |

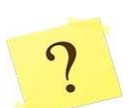

Quali sono le opzioni disponibili per la scelta alternativa all'insegnamento della religione cattolica?

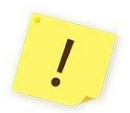

Le opzioni disponibili in alternativa all'insegnamento della religione cattolica sono le seguenti:

- A. ATTIVITÀ DIDATTICHE E FORMATIVE
- B. ATTIVITÀ DI STUDIO E/O DI RICERCA INDIVIDUALI CON ASSISTENZA DI PERSONALE DOCENTE
- C. LIBERA ATTIVITÀ DI STUDIO E/O DI RICERCA INDIVIDUALI SENZA ASSISTENZA DI PERSONALE DOCENTE (solo per gli studenti degli istituti di istruzione secondaria di secondo grado)
- D. NON FREQUENZA DELLA SCUOLA NELLE ORE DI INSEGNAMENTO DELLA RELIGIONE CATTOLICA

IOL – Compilare e Inoltrare il Modulo C

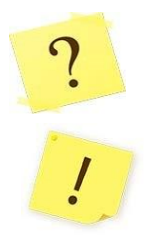

Si può indicare più di una scelta nel modulo integrativo C?

No, si può effettuare solo una scelta tra le opzioni disponibili sul modulo integrativo C.

Nella sezione **Scelte alternative all'insegnamento della religione cattolica** puoi procedere indicando **una** tra le scelte che vedi disponibili (opzioni **A,B,C,D**).

Se selezioni l'opzione **A.(ATTIVITÀ DIDATTICHE E FORMATIVE)**, nel caso in cui la scuola abbia personalizzato il modulo C, trovi le attività specifiche indicate dalla scuola, come nell'esempio visualizzato di seguito:

| Scelte alternative all'insegnamento della religione cattolica *                                                                                                    |                             |                                                                                                    |
|----------------------------------------------------------------------------------------------------|-----------------------------|----------------------------------------------------------------------------------------------------|
| • A) ATTIVITÀ DIDATTICHE E FORMATIVE                                                                                                    |                             |                                                                                                    |
|                                                                                                    | O Felicità a colori         | Riflessione giocosa sulla Dichiarazione dei Diritti dei Bambini, argomento abituale nell'ora alternativa, e sulla felicità a cui tutti,<br>senza distinzione di razza, di colore, di sesso, di lingua e di religione o non religione, ambiscono.              |
|                                                                                                    | O Attività di<br>narrazione | Attività di narrazione, di brain storming, di drammatizzazione e realizzazione di disegni e lavoretti, conduce i bambini alla scoperta<br>del Sè, dell'Altro e del Mondo Intero. Si affianca a queste attività più tradizionali anche l'utilizzo del computer |
| O B) ATTIVITÀ DI STUDIO E/O RICERCA INDIVIDUALI CON ASSISTENZA DI PERSONALE DOCENTE                                                                                               |                             |                                                                                                    |
| C) LIBERA ATTIVITÀ DI STUDIO E/O DI RICERCA INDIVIDUALI SENZA ASSISTENZA DI PERSONALE DOCENTE<br>(solo per gli studenti degli istituti di istruzione secondaria di secondo grado) |                             |                                                                                                    |
| O D) NON FREQUENZA DELLA SCUOLA NELLE ORE DI INSEGNAMENTO DELLA RELIGIONE CATTOLICA                                                                                               |                             |                                                                                                    |

Ricorda: scegliendo l'opzione A puoi indicare una sola tra le opzioni predisposte dalla scuola.

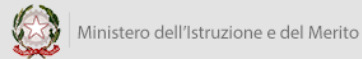

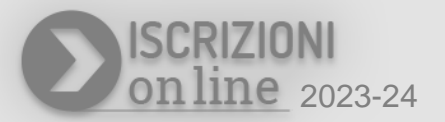

Se selezioni l'opzione **D.(NON FREQUENZA DELLA SCUOLA NELLE ORE DI INSEGNAMENTO DELLA RELIGIONE CATTOLICA)** ti sarà richiesto di effettuare anche la **dichiarazione di responsabilità genitoriale**, come visualizzato di seguito:

| Scelte alternative all'insegnamento della religione cattolica *                                                                                                    |
|----------------------------------------------------------------------------------------------------|
| A) attività didattiche e formative                                                                                                    |
| O B) ATTIVITÀ DI STUDIO E/O RICERCA INDIVIDUALI CON ASSISTENZA DI PERSONALE DOCENTE                                                                                                    |
| C) LIBERA ATTIVITÀ DI STUDIO E/O DI RICERCA INDIVIDUALI SENZA ASSISTENZA DI PERSONALE DOCENTE<br>(solo per gli studenti degli istituti di istruzione secondaria di secondo grado)                                                                                                    |
| ● D) NON FREQUENZA DELLA SCUOLA NELLE ORE DI INSEGNAMENTO DELLA RELIGIONE CATTOLICA                                                                                                    |
| Nel caso discelta dell'opzione DJ, li gentore che esercita la responsabilità gentoriale/tutore/affidatario, sarà successivamente contattato dall'istituzione scolastica per puntuali indicazioni per scritto in ordine alla modalità diuscita dello studente dalla scuola, secondo quanto stabilito con la c.m. n. 9 del 18 gennaio 1991. |
| Dichiaro di aver effettuato la scelta nell'osservanza delle norme del codice civile sopra richiamate in materia di responsabilità genitoriale. *                                                                                                    |
|                                                                                                    |
| Alla luce delle disposizioni del codice civile in materia di filiazione, la scelta, rientrando nella responsabilità genitoriale, deve essere sempre condivisa dai genitori.                                                                                                    |
|                                                                                                    |
| N.B. I dati rilasciati sono utilizzati dalla scuola nel rispetto delle norme sulla privacy, previste dal d. Igs. 196 d.Igs. 2003 e successive modificazioni e dal<br>Regolamento (UE) 2016/679 del Parlamento europeo e del Consiglio.                                                                                                    |
| Stampa Salva Inoltra                                                                                                    |

Dopo aver indicato la tua selezione devi procedere con il salvataggio tramite il pulsante **Salva.** Il sistema dovrà confermare che il salvataggio è avvenuto con successo. Puoi visualizzare la tua scelta effettuando sia l'**anteprima di stampa** che la **Stampa**.

Una volta salvata la tua preferenza potrai inoltrare subito il modulo C oppure potrai procedere all'inoltro in un tempo successivo.

!

L'opzione che hai scelto sul modulo C ha effetto per l'intero anno scolastico a cui si riferisce, ma potrebbe subire delle modifiche sulla base degli aggiornamenti al piano triennale dell'offerta formativa. L'anteprima di stampa è disponibile cliccando sul link <u>anteprima del modulo C</u> visualizzato nella pagina di compilazione del Modulo C.

| SCRIZIONI<br>online 2023/24                                                                                                    |
|----------------------------------------------------------------------------------------------------|
| Home Guida -                                                                                                    |
| ALLEGATO SCHEDA C<br>Modulo integrativo per le scelte degli alunni che non si avvalgono dell'insegnamento della religione cattolica<br>Controlla i dati inseriti visualizzando l'anteprima del modulo C.                             |
| Prima di effettuare l'inoltro del modulo verifica le scelte effettuate in alternativa all'insegnamento della religione cattolica.<br>Il modulo C inoltrato non può essere modificato. Contattare la scuola per eventuali variazioni. |
| Stato modulo C: 🌗 In lavorazione                                                                                                    |

La **Stampa** consente di effettuare il download e visualizzare il pdf del modulo C, compilato con la tua selezione. Per visualizzare la stampa clicca sul pulsante **Stampa**, in basso nella pagina.

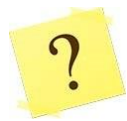

Posso modificare la scelta che ho effettuato sul Modulo C?

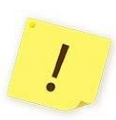

Se **non hai** ancora **inoltrato** il modulo alla scuola e sei nei **tempi previsti** (dal 31 maggio al 30 giugno 2023) puoi modificare la tua selezione della scelta alternativa all'insegnamento della religione cattolica. Se hai **già inoltrato il modulo C** e vuoi modificarlo puoi **contattare la scuola** per eventuali variazioni, sempre nei tempi stabiliti.

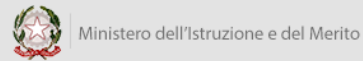

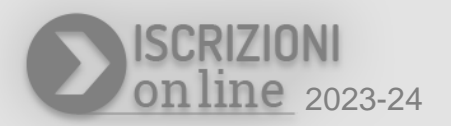

Se hai effettuato e verificato la tua scelta ma non hai ancora inoltrato il modulo C, puoi procedere ad inoltrarlo alla scuola cliccando sul pulsante **Inoltra**: il sistema richiederà la conferma a procedere. Dopo aver confermato riceverai un messaggio informativo dell'inoltro appena effettuato.

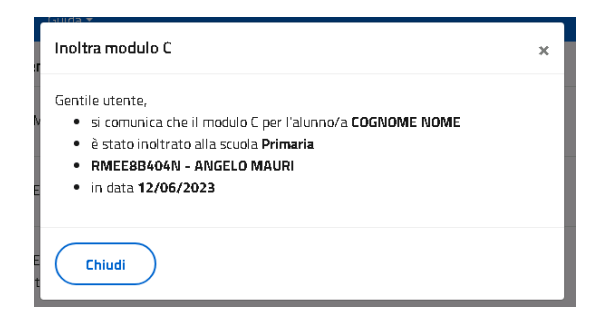

L'informazione sull'inoltro ti verrà inviata anche all'indirizzo e-mail che è stato indicato nella domanda di Iscrizione On line.

Per visionare la tua scelta e verificare lo stato del tuo modulo C puoi accedere, dall'elenco domande di iscrizione dell'Home page, a 'Gestione modulo C'. Nella sezione visualizzi la scelta effettuata e lo stato del modulo C (Inoltrato).

| ALLEGATO SCHEDA C<br>Modulo integrativo per le scelte degli alunni che non si avvalgono dell'insegnamento della religione cattolica                                                                                                  |  |  |
|----------------------------------------------------------------------------------------------------|--|--|
| Controlla i dati inseriti visualizzando l' anteprima del modulo C.                                                                                                    |  |  |
| Prima di effettuare l'inoltro del modulo verifica le scelte effettuate in alternativa all'insegnamento della religione cattolica.<br>Il modulo C inoltrato non può essere modificato. Contattare la scuola per eventuali variazioni. |  |  |
| Stato modulo C: 🛹 Inoltrato                                                                                                    |  |  |

Il modulo C può assumere solo i seguenti stati:

Stati del modulo C:

🚺 In lavorazione: Il modulo C può essere inoltrato. Verificare di aver fornito tutte le informazioni richieste.

🛹 🛛 Inoltrato: Il modulo C è stato inoltrato alla scuola che ha accettato l'iscrizione.

È <u>importante</u> ricordare che il modulo C inoltrato non può essere modificato. Se hai necessità di modificare la scelta indicata è necessario contattare la scuola, destinataria del modulo C, per chiedere la modifica. Questa operazione è consentita solo durante la fase di apertura della gestione del modulo C (dal 31 maggio al 30 giungo 2023).

#### Come posso avere supporto ?

Se hai necessità di richiedere informazioni o ricevere supporto puoi scriverci compilando i dati richiesti, accedendo al link **Assistenza**, che trovi in alto, dopo aver effettuato l'accesso alla pagina di "Gestione del modulo" a partire dalla domanda di iscrizione che ne consente la compilazione.

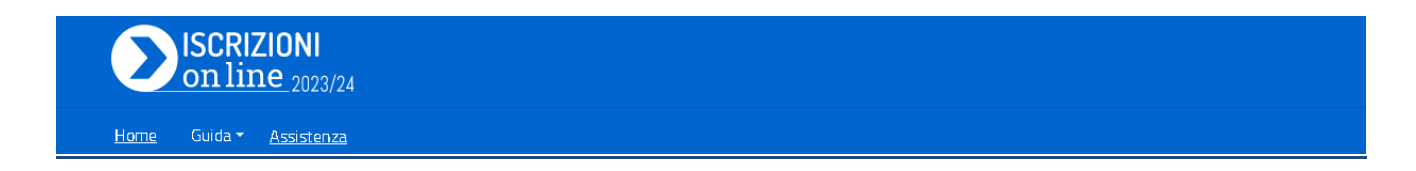

La sezione permette di procedere all'inserimento della richiesta di informazioni mediante la compilazione della scheda e l'invio tramite il tasto **Invio email**.

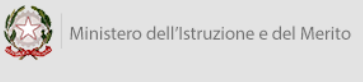

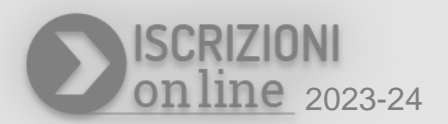

| nvia una richiesta di assistenza | ×           |
|----------------------------------|-------------|
|                                  |             |
| Richiesta informazione           |             |
| Nome                             |             |
| 2000000000                       |             |
| Cognome                          |             |
| X0000000X                        |             |
| E-mail                           |             |
| X0000000000                      |             |
| Telefono                         |             |
|                                  |             |
| Argomento *                      |             |
| Nessuna selezione                | ,           |
| Orgentia #                       |             |
| Oggetto                          |             |
| Messaggio *                      |             |
|                                  |             |
|                                  |             |
|                                  |             |
|                                  | 4           |
|                                  | File        |
|                                  |             |
|                                  |             |
| Chiudi )                         | Invio email |

La comunicazione verrà gestita dal supporto del MIM e tutte le comunicazioni inerenti alla richiesta ti verranno inviate all'indirizzo e-mail indicato nella domanda di iscrizione on line.